## 网上注册流程

- 如您从没使用过会务通学术会议平台管理系统,请在登录平台系统进行参会注册 前,先创建会务通平台系统新账号,然后用账号和密码登录系统。
- 如您已经使用过会务通平台系统注册过账号,请用原账号和密码直接登录,不要重 复注册账号。
- 3. 通过已有账号或新注册账号登录会务通系统。

| 第一届中国新材料产业<br><u> 釣新・发展・</u> の 年<br>2018年12月19-22日 南京国际展览                                                                           | 发展大会<br>+       |
|----------------------------------------------------------------------------------------------------|-----------------|
| 脅 返回会议首页                                                                                                    | 会务通平台个人用户登录     |
| ●会议日期                                                                                                    |                 |
| 2018年12月19日-12月22日                                                                                                    | 会务通通行证(电子邮箱/手机) |
| ▶ 网上注册截止日期                                                                                                    | 密码              |
| 2018年12月22日                                                                                                    |                 |
| ●现场报到时间                                                                                                    | 请输入电子邮箱/手机      |
| 2018年12月19-22日                                                                                                    | 登录              |
| ① 会议地点:南京国际展览中心                                                                                                    |                 |
| 技术咨询:                                                                                                    | 新用户注册 忘记密码?     |
| 如您从没使用过会务通学术会议平台管理系统,请在登录平台系统进行参会注册投稿前,先创建会务<br>通平台系统新账号,然后用账号和密码登录系统。如您已经使用过会务通平台系统注册过账号,请用<br>原账号和密码直接登录,不要重复注册账号。在使用过程中有疑问,敬请咨询: | LI              |

4. 登录之后,点击参会注册。

|          |   | ■ 第一届中国新材料产业发展大会                                                                             |
|----------|---|----------------------------------------------------------------------------------------------|
| 快速通道     |   | <b>希</b> 个人中心 > 首页                                                                           |
| 命 返回大会首页 | > |                                                                                              |
| ☑ 参会注册   | > | 欢迎登录会务通学术会议服务平台管理系统,参加即将于2018年12月19日-12月22日在南京国际展览中心举办的第一届中国新材料产业发展大会。                       |
| 个人信息     |   |                                                                                              |
| A 个人信息修改 | > | ◎ 委会注册                                                                                       |
| ₽ 修改登录密码 | > | <sup>12</sup> 出江贡系统账号,1 <mark>日</mark> 尚未进行正式的参会注册。                                          |
| 口 我的讲课视频 |   | ▶ 余注册 点击参会注册                                                                                 |
| 计课视频收藏   |   |                                                                                              |
| 3 我的参会记录 |   | <b>偷如在使用过程中有疑问,敬</b> 祷咨询                                                                     |
| 〇 安全退出系统 | > | 中国新村四产业发展大会会务组                                                                               |
| 猜您喜欢     |   |                                                                                              |
| ● 相关学术会议 | > | 电话: 010-68475052                                                                             |
| 口 相关讲座视频 | > | 邮稿: zyz_cmrs@163.com (会务)                                                                    |
|          |   |                                                                                              |
|          |   | 银行定款                                                                                         |
|          |   | ///.<br>1. 请汇款时务必在用途一栏注明"姓名·南京产业会注册费".                                                       |
|          |   | 2.汇款后满将"汇款日期、汇款金额、参加的论坛、参会代表姓名(多人汇款需注明每个人的姓名,若可以)、开票信息、详细的快递地址、收件人和联系电话"以可编辑文本形式通过电子邮件方式发送给学 |

 选择参会类型,认真填写发票信息。为了缩短您领取发票的时间,鼓励参会代表开 具增值税电子发票,专票除外。

| ■ 个人中心      | □ 第一届中国新材料产业发展大会                                              |  |  |  |  |  |  |
|-------------|---------------------------------------------------------------|--|--|--|--|--|--|
| 快捷通道        | 请选择注册费用类型                                                     |  |  |  |  |  |  |
| ⑥ 返回大会首页 >  |                                                               |  |  |  |  |  |  |
| ⓒ 参会注册 >    | 曾逝代表<br>CNY1800                                               |  |  |  |  |  |  |
| 个人信息        |                                                               |  |  |  |  |  |  |
| A 个人信息修改 >  | 学生代表                                                          |  |  |  |  |  |  |
| 修改登录密码 >    | 了上1VR<br>CNY500<br>学生代表需要上传含有姓名、证件有效明的学生证,以便该实际的学生身份          |  |  |  |  |  |  |
| □ 我的讲课视频    |                                                               |  |  |  |  |  |  |
| ☆ 讲课视频收藏    | UE+7                                                          |  |  |  |  |  |  |
| 1 我的参会记录    | 25束05-94                                                      |  |  |  |  |  |  |
| 〇 安全退出系统 >  | 是否需要发展: ○ 不需要发展 ● 增值税普通发展 ○ 增值税专用发展 ○ 电子发展                    |  |  |  |  |  |  |
| 猜您喜欢        | 发票抬头、纳税人识别预为必填项<br><b>请准确填写发票给头及纳税人识别号,发票<u>一经</u>开出,恝不追换</b> |  |  |  |  |  |  |
| 個 相关学术会议    | <b>发票治头:</b> 发票治头                                             |  |  |  |  |  |  |
| C: 相关讲座视频 > | 纳税人识别码:                                                       |  |  |  |  |  |  |
|             | 如无纳税人识别号,请其写统一社会信用代码                                          |  |  |  |  |  |  |
|             | 发票项目:                                                         |  |  |  |  |  |  |
|             | 輸入提交                                                          |  |  |  |  |  |  |

6. 选择付款方式(鼓励参会代表使用在线支付功能),确认付款信息即可。

| 地通道                     |   | ♠ 个人中心 > 参会注册                                                                                                    |          |        |              |  |
|-------------------------|---|----------------------------------------------------------------------------------------------------|----------|--------|--------------|--|
| 》 返回大会首页                | > | 选择注册类型                                                                                                    | 选择支付方式   | 订单支付   | 参会成功         |  |
| 參会注册                    | 2 | 望——国山臣敏林封冲                                                                                                    |          |        |              |  |
| 信息                      |   | 注册费用                                                                                                    |          |        |              |  |
| 小人们总领权                  |   | 注册类型                                                                                                    | 注册赛      | 已收费    | 欠款           |  |
| 修改登求密码                  | , | 普通代表                                                                                                    | CNY 1800 | CNY 0  | CNY 1800     |  |
| 讲课视频收藏                  |   |                                                                                                    |          |        | Mile, caw to |  |
| 我的参会记录                  |   |                                                                                                    |          |        | ENT : CNT 16 |  |
| 安全退出系统                  | > | ¥请选择付款方式                                                                                                    |          |        |              |  |
| <sup>吉次</sup><br>相关学术会议 | > | 在线支付 银行汇款 现场收费                                                                                                    |          |        |              |  |
| 相关讲座视频                  | > | 大会裝台首店馬支付第三方网個支付平台,目前已经开過注册票的银行卡在线支付功能,欢迎您通过网上在线支付方式激励注册是。请在网上参合注册选动注册类型后,选择"在线支付"方式,再选择领<br>卡银行(您的银行卡需要开通网上支付功能,且支付金额额度需要超过注册费金额,支付不收任何手续器)<br>按照网页是示进行注册费的网上支付操作。 |          |        |              |  |
|                         |   |                                                                                                    |          |        |              |  |
|                         |   |                                                                                                    | 修改会议注册信息 | 确定付款信息 |              |  |